| RUNNERS 立命館蔵書検索シス<br>RITSUMEIKAN Online Public Access Catalog | ステム         |              |                      |          | MyLibrary<br>へルプ 入力補助 English<br>② |
|---------------------------------------------------------------|-------------|--------------|----------------------|----------|------------------------------------|
| HOME 🏦 図書館サービス                                                | 機関リポジトリ デー・ | タベース検索:立命館 🗦 | データベース検索:APU         | 立命館大学図書館 | APUライブラリー                          |
| 战战策 CiNii Research(論文)                                        |             |              |                      |          |                                    |
|                                                               |             |              |                      |          |                                    |
| 5 早 凶書                                                        | を探す         |              |                      |          |                                    |
|                                                               | Q.使索        | <u>●クリア</u>  |                      |          |                                    |
|                                                               |             |              |                      |          |                                    |
| Beyond Borders特集「大河ドラマで学ぶ歴史」                                  |             |              |                      |          |                                    |
|                                                               |             |              |                      | 7        | 5                                  |
| 77個道角県<br>文学の個人<br>百利                                         | 5           |              | Rimserer<br>Rimserer |          | 500<br>戦争                          |
|                                                               |             |              |                      |          |                                    |

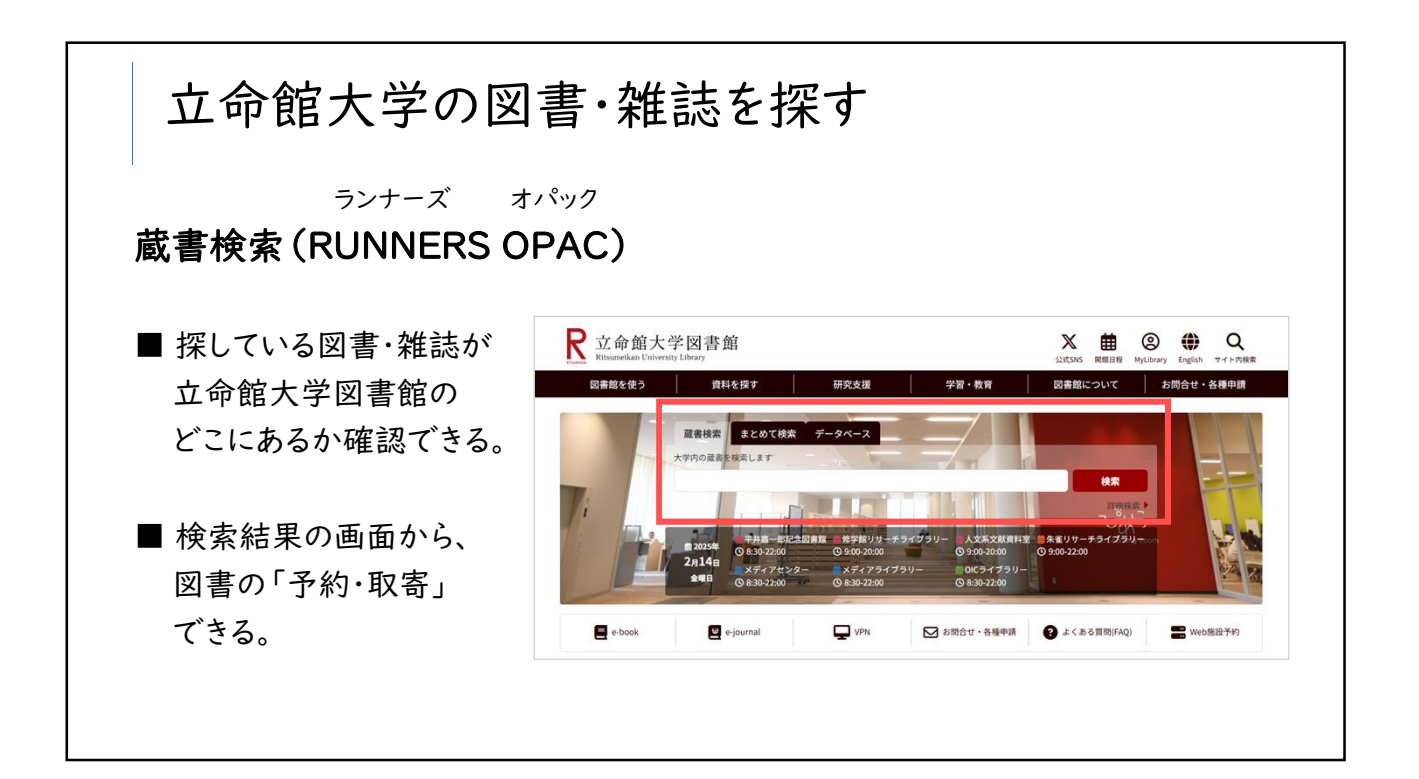

| 図書を探す - I(簡易検索)                                                                       |                                                                    |
|---------------------------------------------------------------------------------------|--------------------------------------------------------------------|
| Ritsumeikan University Library<br>図書館を使う<br>の「蔵書検索」を選択 <sub>援</sub> 学習・教育             | 公式SNS 開館日程 WyLibrary<br>図書館について お                                  |
| 蔵書検索     まとめて検索     データベース       大学内の蔵書を検索します     人工知能       (2) 検索ボックスに<br>「人工知能」と入力 | <ul> <li>③「検索」をクリック</li> <li>検索</li> <li>検索</li> <li>検索</li> </ul> |

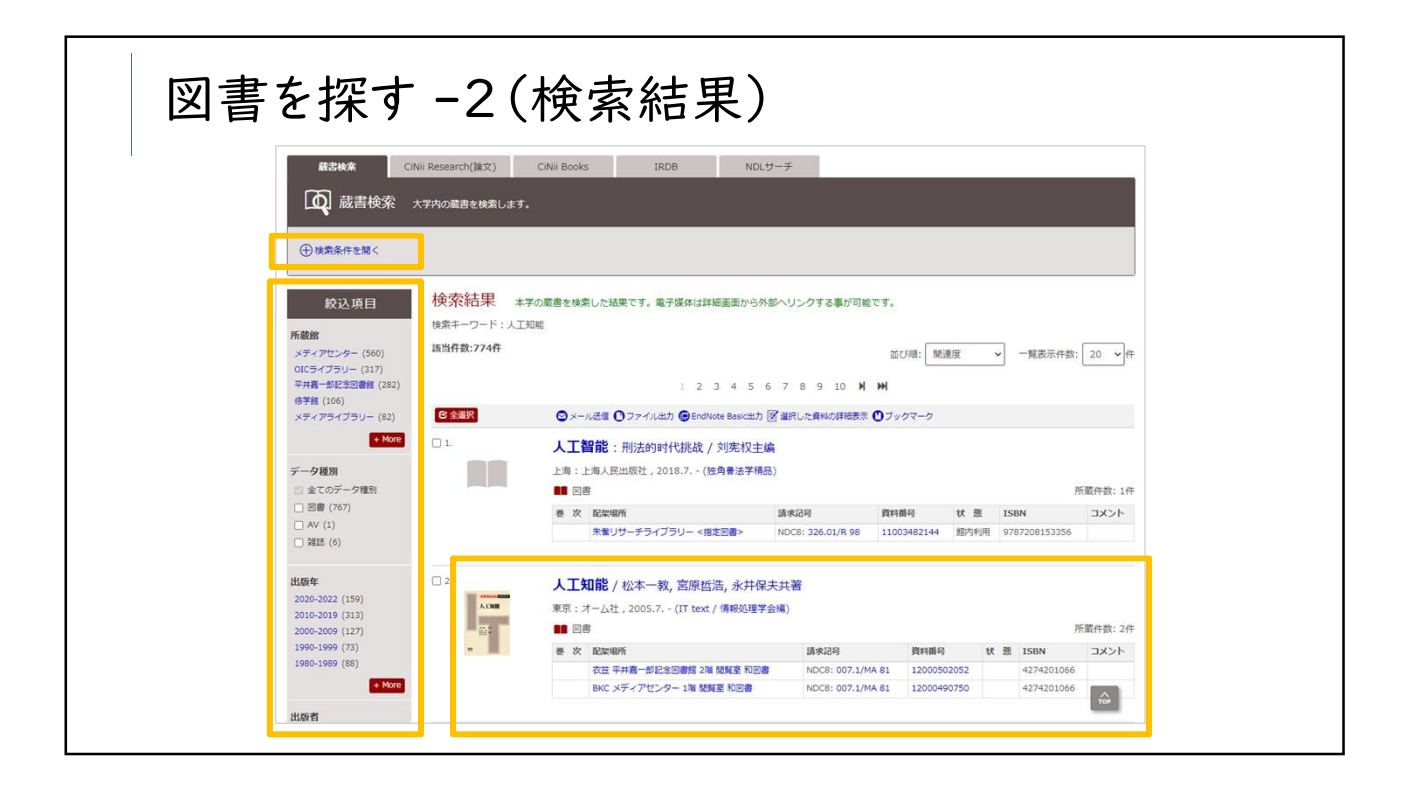

| 図書を探 | ぼ -3(                                              | 資料の詳細情                                                                                                    | 報)                                           |                            |  |
|------|----------------------------------------------------|----------------------------------------------------------------------------------------------------|----------------------------------------------|----------------------------|--|
|      | RUNNERS 立命館蔵書相<br>RITSUMEIKAN Online Public Access | 検索システム<br>Catalog                                                                                                    | ようこそ ダスト さん<br>MyLibrary<br>ハビブ スプ細胞 English |                            |  |
|      |                                                    |                                                                                                    | 0 👄 🌐                                        |                            |  |
|      | HOME III 図書館サービス                                   | 毎回リポジトリ データペース検索:立命盤 データペース検索:APU                                                                                                    | 立命館大学図書館 APUライブラリー                           |                            |  |
|      | ●検索結果一覧に戻る                                         |                                                                                                    | ◆ 前の詳細画面 [2/610] 次の詳細画面 →                    |                            |  |
|      |                                                    | (日本)     (日本)     (日本) | 図書に関す                                        | る情報                        |  |
|      |                                                    |                                                                                                    | 目次/                                          | <mark>、あらすじ</mark><br>所蔵情報 |  |

| 所唐 | 該信報を非表示 配架場所             | 請求記号           | 資料番号        | 状鲷 | ISBN       | コメント | 予約/取寄             | eDDS | 仮想書架 |
|----|--------------------------|----------------|-------------|----|------------|------|-------------------|------|------|
|    | 衣笠 平井嘉一郎記念図書館 2階 閲覧室 和図書 | 1 DC8:007.1/MA | 12000502052 |    | 4274201066 |      | 0<br>78/83        |      | 加加   |
|    | BKC メディアセンター 1階 閲覧室 和図書  | DC8:007.1/MA   | 12000490750 |    | 4274201066 |      | <b>日</b><br>予約/版書 |      |      |

| <b>前</b><br>一所 | 蔵 | 情報を非表示<br>配架場所           | 請求記号                | 資料番号       | 状 | ISBN       | -128 | 予約/取寄             | eDDS | 仮想書等      |
|----------------|---|--------------------------|---------------------|------------|---|------------|------|-------------------|------|-----------|
|                |   | 衣笠 平井嘉一郎記念図書館 2階 閲覧室 和図書 | NDC8:007.1/MA<br>81 | 2000502052 |   | 4274201066 |      | <b>個</b><br>予約/取寄 |      | い<br>仮想書架 |
|                | 1 | BKC メディアセンター 1階 閲覧室 和図書  | NDC8:007.1/MA<br>81 | 2000490750 |   | 4274201066 |      | ●<br>予約/取寄        |      | し<br>仮想書架 |

| 図書を                                                 | を探す -                                             | 6(請求詞                                                          | 記号)                                                  |                                                       |
|-----------------------------------------------------|---------------------------------------------------|----------------------------------------------------------------|------------------------------------------------------|-------------------------------------------------------|
| 図書館の<br>「請求記号<br>「分類記号<br>(例)<br><sup>『人工知能』(</sup> | 資料は、「日z<br>弓」は、「分類<br>弓」は、その本<br><sup>松本-教,</sup> | <sup>は</sup> 十進分類法」<br>記号」と「著者<br>の分野を表し <sup></sup><br>■日本十進分 | に基づき分類され<br>記号」から構成され<br>ています。<br>う類法 (NDC)より        | れます。<br>れています。<br>「一部抜粋                               |
| 8次日泊, 小开<br>の請求記号<br>007.1<br>MA81                  | <ul> <li>← 分類記号</li> <li>← 著者記号</li> </ul>        | 000 総記<br>100 哲学<br>200 歴史<br>300 社会科学<br>400 自然科学             | 500 技術・工学<br>600 産業<br>700 芸術・美術<br>800 言語<br>900 文学 | 同じテーマの図書を探す時には、<br>同じ分類記号の棚を見てみると、<br>似た内容の図書を見つけられる! |
|                                                     |                                                   |                                                                |                                                      |                                                       |

| > | 杕        | 、態:書架にあるか                | 、貸出中                | か、館        | 3P | 与利 | 利用(       | 貨出   | 出不可        | 可)   | か                |
|---|----------|--------------------------|---------------------|------------|----|----|-----------|------|------------|------|------------------|
|   | - #      | *****                    |                     |            |    |    |           |      |            |      |                  |
| 卷 | <b>次</b> | 加架場所                     | 請求記号                | 資料番号       | 状  | 龥  | ISBN      | コメント | 予約/取寄      | eDDS | 仮想書祭             |
|   |          | 衣笠 平井嘉一郎記念図書館 2階 閲覧室 和図書 | NDC8:007.1/MA<br>81 | 1200050205 |    |    | 274201066 |      | ⑦<br>予約/取寄 |      | し<br>仮想書架        |
|   |          | BKC メディアセンター 1階 閲覧室 和図書  | NDC8:007.1/MA<br>81 | 1200049075 |    | 1  | 274201066 |      | ●<br>予約/取寄 |      | <b>山</b><br>仮想書架 |
|   |          |                          |                     |            | 1  |    |           |      |            |      |                  |

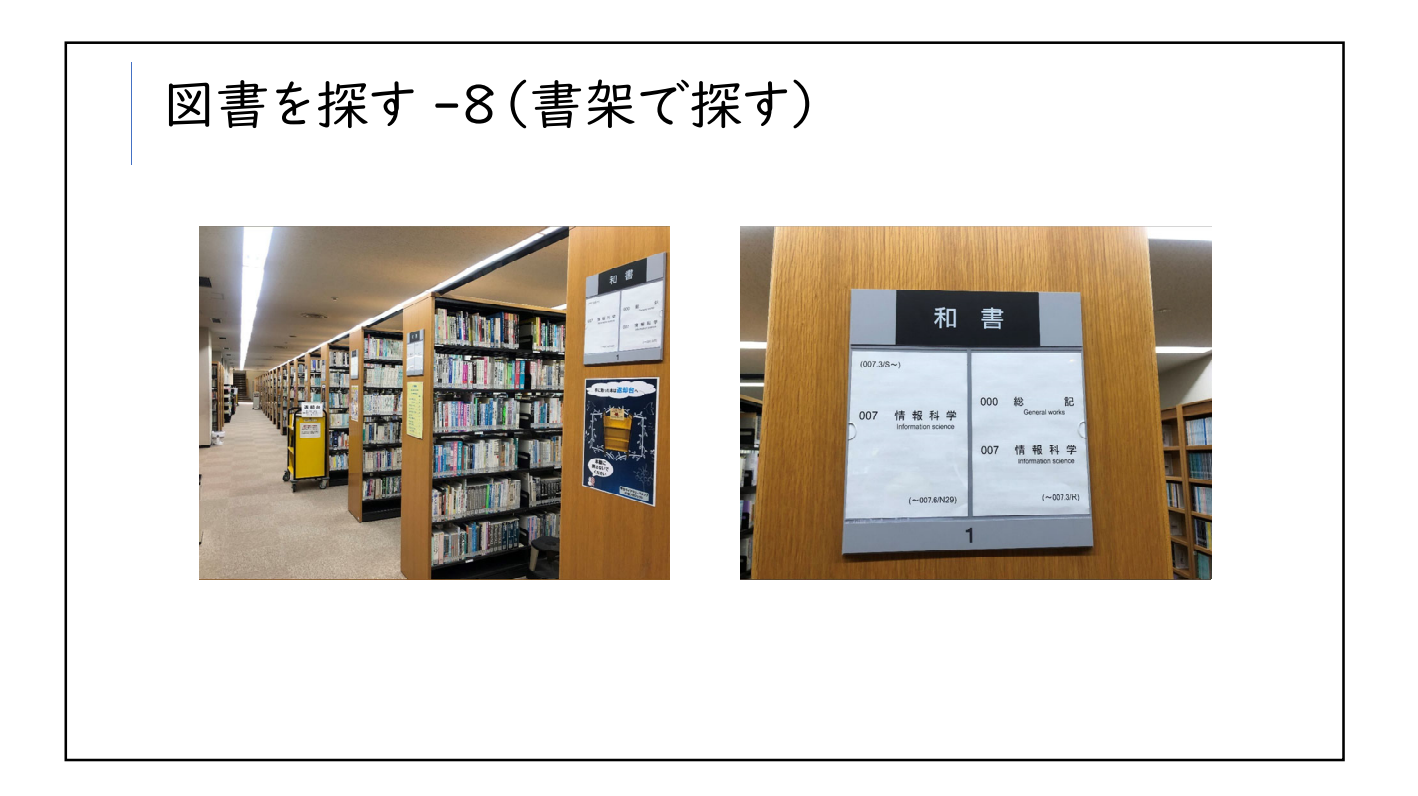

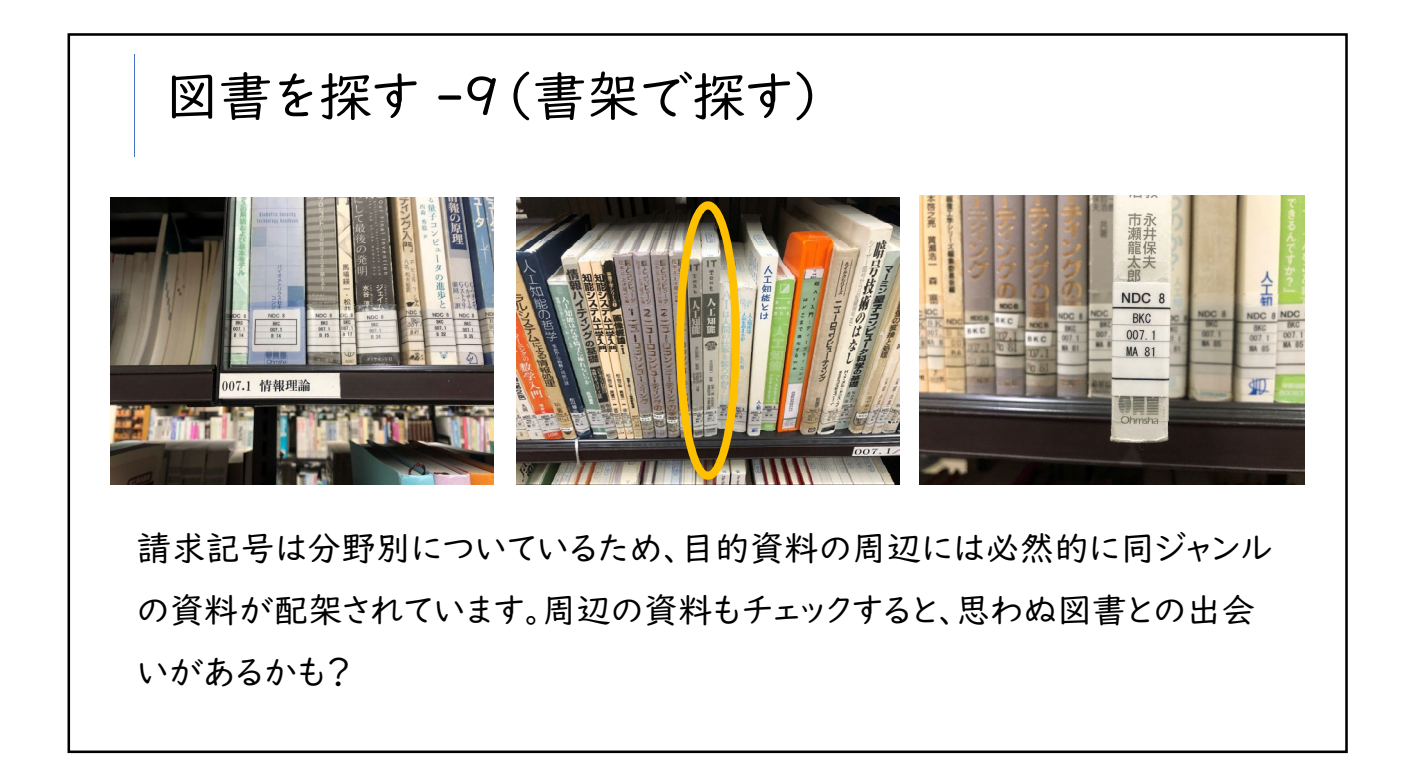

| 1+kt 5         | 0.4.吉 如钓人回去给            |                         |                     |         |    |          |            |               |                      |       |         |
|----------------|-------------------------|-------------------------|---------------------|---------|----|----------|------------|---------------|----------------------|-------|---------|
| <\\\⊥ -<br>■ 2 | F开                      | 同加                      | 抱訴                  |         |    | _        | 白動患病       | まずジミ          | 资料服息                 | 10 8  | R       |
| : fuk]         | 平井嘉一郎記念図書館 自動書庫         | BLOK                    | 1993 71             |         |    |          |            | 210.1/B       | 00114698107          | 14 A  | 02!     |
|                |                         | •                       |                     |         |    |          | 出版可能       | 31<br>210.1/B |                      |       | 1 22    |
| : [us]         | APUライブラリー APU閲覧至        |                         |                     |         |    |          |            | 31            | 21000230004          |       | 05:     |
| BK             | ロメディアセンター 自動書庫          | 此意可能<br>NDC             | 8:421/KA<br>86 0731 | 0600101 |    | 47819082 | 33         |               | <b>伊</b><br>予約/取寄 eD | DS (6 | 加加      |
| 自動書庫と          | 出庫指示                    |                         |                     |         |    |          |            |               |                      |       |         |
| 書名             | The Japanese experience | : a short history of Ja | *                   | 主意      | ※  |          |            |               |                      |       |         |
| 卷号             | : [uk]                  |                         | IVI =               | → 心     |    | フリンゴ     | <b>歩</b> 次 | wh +4         | 、土山-                 | + -   | · 2 ~ 7 |
|                | 00114698107             |                         |                     | 青郎      | 凶0 | フド川順     | ] 到頁:      | 科侠            | 2、彩晰>                | 木刀    | いりのみ    |
| 資料番号           | 00114030107             |                         |                     |         |    |          |            |               |                      |       |         |

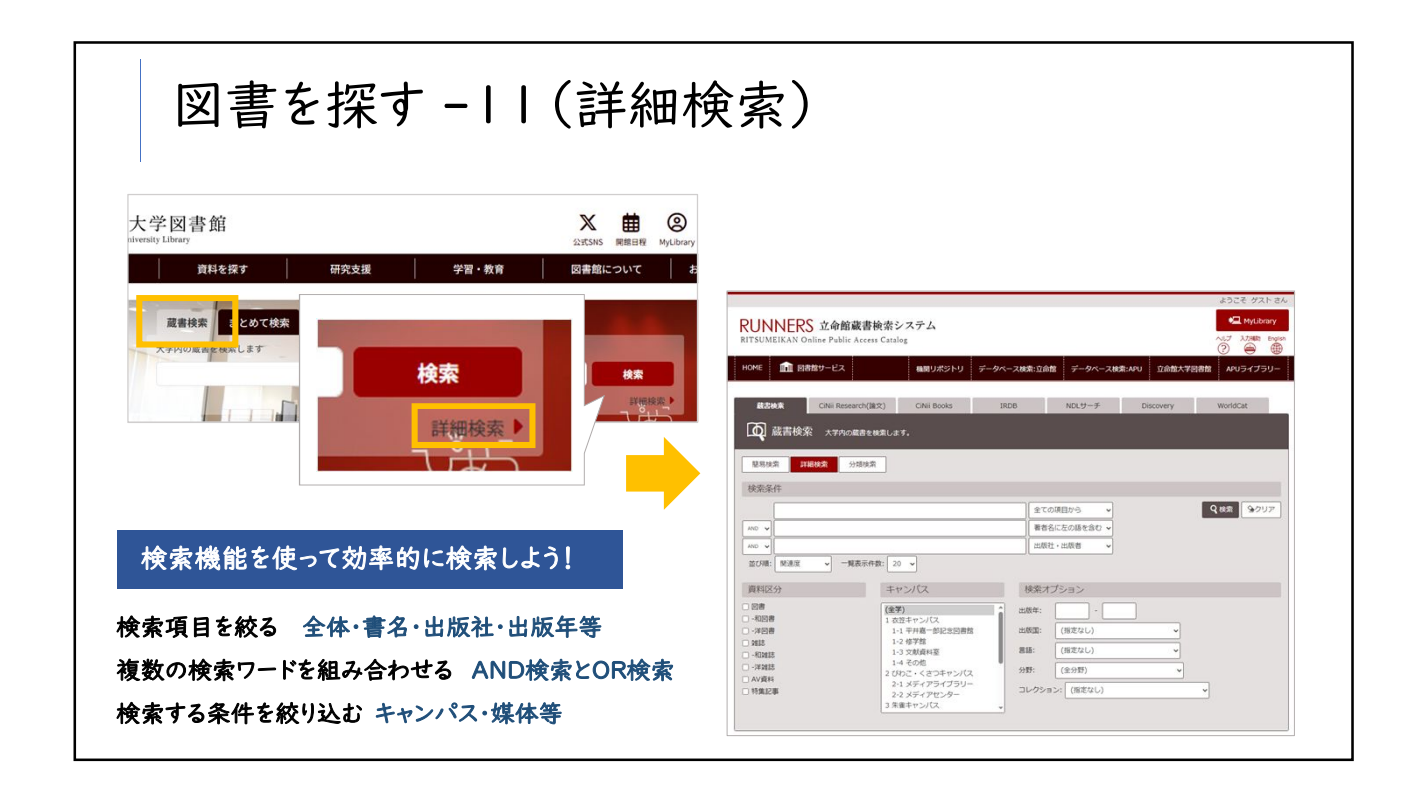

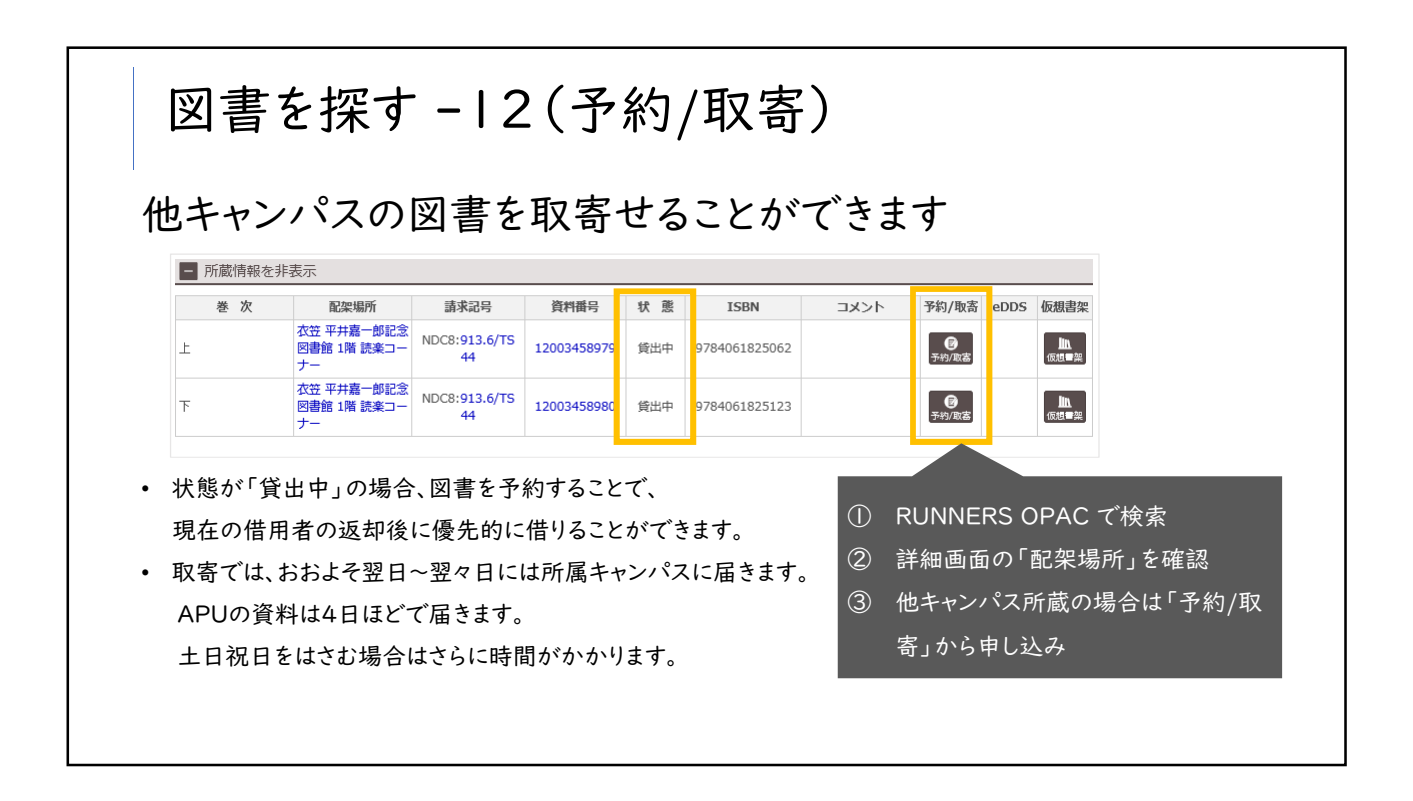